#### http://sanjesh&&f.blog.ir

بسمه تعالى

برنامه Dipsaliتحت ويندوز

### مراحل نصب و تبديل اطلاعات

نصب برنامه دیپسالی تحت ویندوز مشابه نصب برنامه های ویندوزی دانا می باشد.آیکن های اجرایی برنامه بعد از نصب :

DipsaliHelper.exe, DipsaliApp.exe

بعد از نصب ابتدا آخرین نگارش برنامه را از سایت شرکت پژوهش دریافت نمایید.

در مرحله بعد برای منطقه خود پایگاه اطلاعاتی تعریف نمایید.

## نمایی کلی از شکل برنامه

| لات نگارش ۲٫۰٫۸٫۱۰ سرور: [SANJESHY\SQLEXPRESS] شرکت پژوهش                                                                   | 🔅 سیستم صدور گواهینامه پایان تحصی                                                                                                    |
|----------------------------------------------------------------------------------------------------|----------------------------------------------------------------------------------------------------|
| ىق تىخمىياس بايگاه امايى بايگاه موقت بايگاه غير سالى واحدى عمليات مدور تاييديه تحصيلى تسهيلات درباره<br>روم دور تا ب تحسیلی | سادان دهد تغذیه بایگاه اطلاعات سوا<br>بایشاد فاغ التحسیل                                                                                    |
|                                                                                                    | عدلیات اولیه<br>سازمان دهر<br>تغذیه پایگداه طلاحاتی<br>تغذیه پایگداه طلاحاتی<br>سازمان تحصیل<br>بایگداه اصلی<br>بایگداه اصلی<br>عدلیات اصلی |
| الاستيستم صدور گواهيا 🕅 Start 🕐 🖉 🌔 Panel :: sanjeshoory 🕅 rahnama DPWIN.doc 🕅 لينهايم مدور گواهيا                          | FA 🔿 🖉 💿 1+:17 B. 3                                                                                                    |

بعد از نصب، دریافت نگارش و تعریف پایگاه اطلاعاتی در سربرگ اول <mark>سازماندهی</mark> مسوولین منطقه و آموزشگاهای مربوطه تعریف شوند.

تذکر\*\*چنانچه کد مدرسه در جدول مدارس برنامه موجود نبود از قسمت گرفتن مشخصات آموزشگاهها ازسرور واحد سازمانی می توانید کد آموزشگاه را دریافت و به جدول مدارس موجود اضافه نمایید. http://sanjesh&&FF.blog.ir تنظیم سایز عکس امضاء : با توجه به ارسال اطلاعات به صورت اینترنتی و اهمیت حجم و سرعت ارسال اطلاعات لازم است حجم اطلاعات به خصوص تصاویر در حد ۴کیلو بایت باشند . لذا از این گزینه حجم اطلاعات مربوط به امضاء مسوولین را تنظیم و پیوست می نماییم.

## مرحله تبديل سوابق

تبدیل اطلاعات سیستمهای تحت داس و ویندوزی

\*\*در این مرحله اطلاعات فارغ التحصیلان موجود در سیستمهای تحت داس (دیپسالی) + سیستم تحت ویندوز (پیش دانشگاهی ) به سیستم تحت ویندوز تبدیل اطلاعات و انتقال داده می شود.

تبديل اطلاعات تحت داس

قبل از تبديل اطلاعات سيستم تحت داس ديپسالي موارد زير حتماً اجرا گردد.

**گرفتن ذخیره و کپی کردن شاخه ی (dat)سیستم دیپسالی در یک پوشه و نگهداری آن .** 

نصب نگارش جدید۱۳٫۵۰ و انجام بازسازی فایلها و سوابق دانش آموزان .

کنترل فایل دروس معاف به نام ( specila.dat )در شاخه اصلی دیپسالی .

تذکر۱: چنانچه فایل دروس معاف وجود ندارد یا در صورت وجود حجم آن با فایل دروس معاف سیستم سالی برابر نیست آن را از سیستم سالی کپی نمایید.

فایلهای کمکی جهت ساخت فایل اطلاعات دانش آموزان ( به نام dipsmry.exe روی سایت chbموجود می باشد) را در شاخه اصلی سیستم دیپسالی کپی نمایید.

**اجرای فایل (dipsmry.exe) با رمز یک و نگارش ۱٫۳در سیستم دیپسالی- مراحل ۷ گانه به ترتیب .** 

## گزارشات کنترلی

ساخت فایل : با انجام این مرحله پوشه ای به نام ( kar )در شاخه اصلی دیپسالی ساخته می شود.

گزارشات کنترلی : با بازسازی این گزارش دانش آموزان بدون سابقه سیستم دیپسالی مشخص می شود.

تذکر۲: این خطاها ابتدا می بایست در منطقه مرتفع گردند.

ساخت فایل کمکی آخرین سال و دوره (فایل شماره ۲۸)

نمایش کارنامه های باقی مانده

#### http://sanjesh&&f.blog.ir

### نمایش فایل ۶۹ خطاهای موجود در ساخت کارنامه ها

تذکر 3: خطاهای موجود در ساخت کارنامه ها ی موجود در فایل ۶۹ در منطقه بر طرف شود.

ساخت فايل سوابق تحصيلي سيستم تحت داس جهت سيستم تحت ويندوز

تذکر 4 : در انتخاب سال و دوره و مدرسه چنانچه خالی باشد برای کل اطلاعات موجود فایل ساخته می شود.

تذکر **۵ : فایلهای ساخته شده در پوشه (kar )جمع آوری می شود.** 

#### در سیستم تحت ویندوز تاییدیه

بعد از ساخت فایل تحت داس در سیستم تحت ویندوز از قسمت تغذیه پایگاه اطلاعاتی با دادن مسیر شاخه ( dat )دیپسالی منطقه سیستم شروع به تبدیل اطلاعات می کند.

|                                               | SANJI] شرڪت پڙو هش         | سرور:[SHY\SQLEXPRESS]                                     | تحصیلات.نگارش + ٍ + ٍ ۸ ٍ ۱ | 🕫 سیستم صدور گواهینامه پایان                                                                               |
|-----------------------------------------------|----------------------------|-----------------------------------------------------------|-----------------------------|----------------------------------------------------------------------------------------------------|
| ه تحصیلی تسهیلات درباره                       | ي واحدي عمليات صدور تاييدي | پایگاه موقت پایگاه غیر سالم                               | سوابق تحصيلي پايگاه اصلي    | سازمان دهي تغذيه پايگاه اطلاعاتي                                                                           |
| ۲۲۵۵ - لالجين                                 |                            | يب تيسلي                                                  | سيلان وصدورتا               | بإيصاد فارغ التح                                                                                           |
| ت داس را معرفی کنید :<br>c:\Dipsall/Dat<br>یی | م صدور تاییدیه تحصیلی تح   | <b>ایل های سیستم تحت داس</b><br>لطفا مسیر قرار گرفتن سیست | معرفی مسیر ف                | عملیات اولیه<br>سازمان دهی<br>تغذیه پایگاه اطلاعاتی<br>تغذیه پایگاه اطلاعاتی<br>پایگاه اصلی<br>پایگاه اصلی |
|                                               | 🕫 li alaŝiona az un un     | 🕅 rabpama DPWIN.doc                                       | 🗶 tā tika una sārea         |                                                                                                    |

**پس از تبدیل اطلاعات سیستم داس در سیستم ویندوزی خطاهای تبدیل مشاهده میشود وبایدرفع گردند.** 

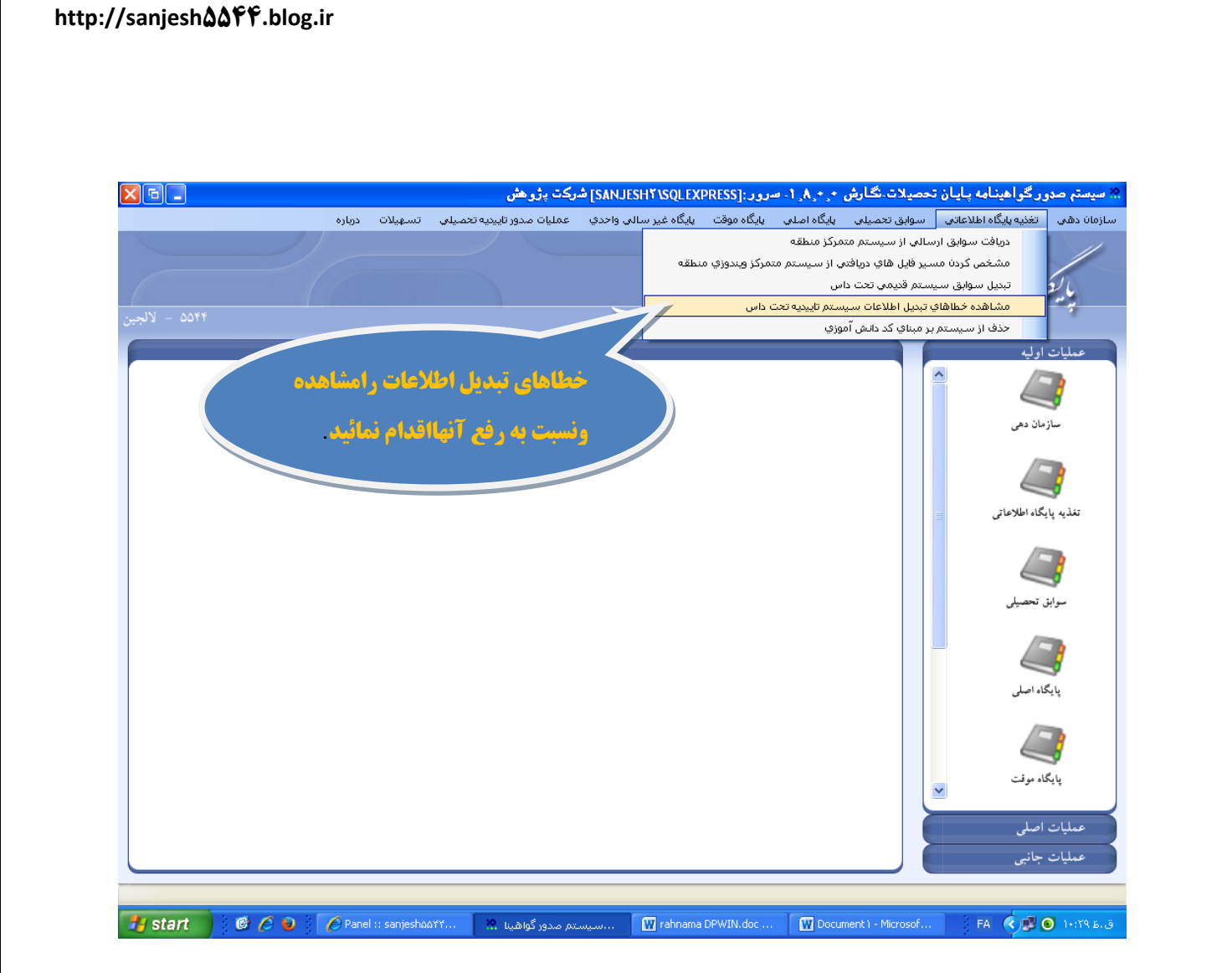

تذکر 6: آمار تبدیل شده با آمار سیستم دیپسالی تحت داس کنترل شود.

## 

|              | رِ گواهینامه بایان تحصیلات نگارش + + ۸٫۸٫۱ - سرور :[SANJESHYISQLEXPRESs] شرکت بژوهش                                                                         | 🚧 سیستم صدو |
|--------------|----------------------------------------------------------------------------------------------------|-------------|
|              | 🔀 نتيجه بررسي اوليه سوابق                                                                                                    | سازمان دهي  |
|              | متاسقانه در اطلاعات سیستم تاییدیه داسی خطا هایی به شرح زبرمشاهده بیشود . این دانش آموزان دریافت نشده اند ولی مشخصات فردی ر سوایق تحصیلی                     |             |
|              | آنها در جداول خاصی در سیستم ویندوزی قرار داده شده است . خطاهای زیر از این جداول گرفته و نمایش داده شده اند                                                  | 21          |
|              |                                                                                                    | a y         |
| ۵۵۴ – لالجين | عبا در این مساعد از دانی موانی معلمیتی استان مرجع تولید سده                                                                                                 |             |
|              | در سوابق تحصیلی موجود در سیستم تابیدیه دامی خطاهای زیر مشاهده میشود : 🔊                                                                                     | عمليات      |
|              | ۔ ۔ ۔ ۔ ۔ ۔ ۔ ۔ ۔ ۔ ۔ ۔ ۔ ۔ ۔ ۔ ۔ ۔ ۔                                                                                                    | 2           |
|              | ا در قایل مشخصات دادش آموزان دادش آموزان دادش آموزی با تاریخ تولد غلط وجود دارد تم ۱۷۰۶٬۰۰۵۲۸ محسی گودرزی                                                   | 3           |
|              |                                                                                                    |             |
|              |                                                                                                    |             |
|              |                                                                                                    | 3           |
|              |                                                                                                    | تغذيه پايا  |
|              |                                                                                                    | -           |
|              |                                                                                                    | <b>_</b>    |
|              |                                                                                                    | سوايق       |
|              |                                                                                                    | -           |
|              |                                                                                                    | 3           |
|              | ر رفع اتوماتیک برخی خطامای گزارش شده در قابل مشخصات قروی دانش آموزان                                                                                        | پایگ        |
|              | در هنگام تبدیل اطلاعات خطای کد مدرسه فارغ التحصیلی غلط وجود داشته است . این کد مدرسه بعدا توسط کاربر به سیستم اضافه شده رفع خطا و اضافه کردن به سوایل سیستم |             |
|              | در هنگام تبدیا اطلاعات از عده ای از اتبام این، بغاط کد داند. آموزی غارج از قاعده آنها غطای تامیت غلط گرفته است                                              |             |
|              |                                                                                                    | للأيلي      |
|              | در هنگام تبدیل اطلاحات از برغی از دانش آموزان خطای تابعیت ظلط گرفته است                                                                                     |             |
|              |                                                                                                    | عمليات      |
|              | خروج                                                                                                    | عمليات      |
|              |                                                                                                    |             |
| 🐴 start      | 🔞 🖉 🎽 🖉 Panel :: sanjes 🥐 اسپستم صدور 🕅 rahnama DPWI 🕎 Document ) - Mi 🔜 وارسی او FA 🔇 🖉 (                                                                  | ق.ط ۱۰:۲۸ 💿 |

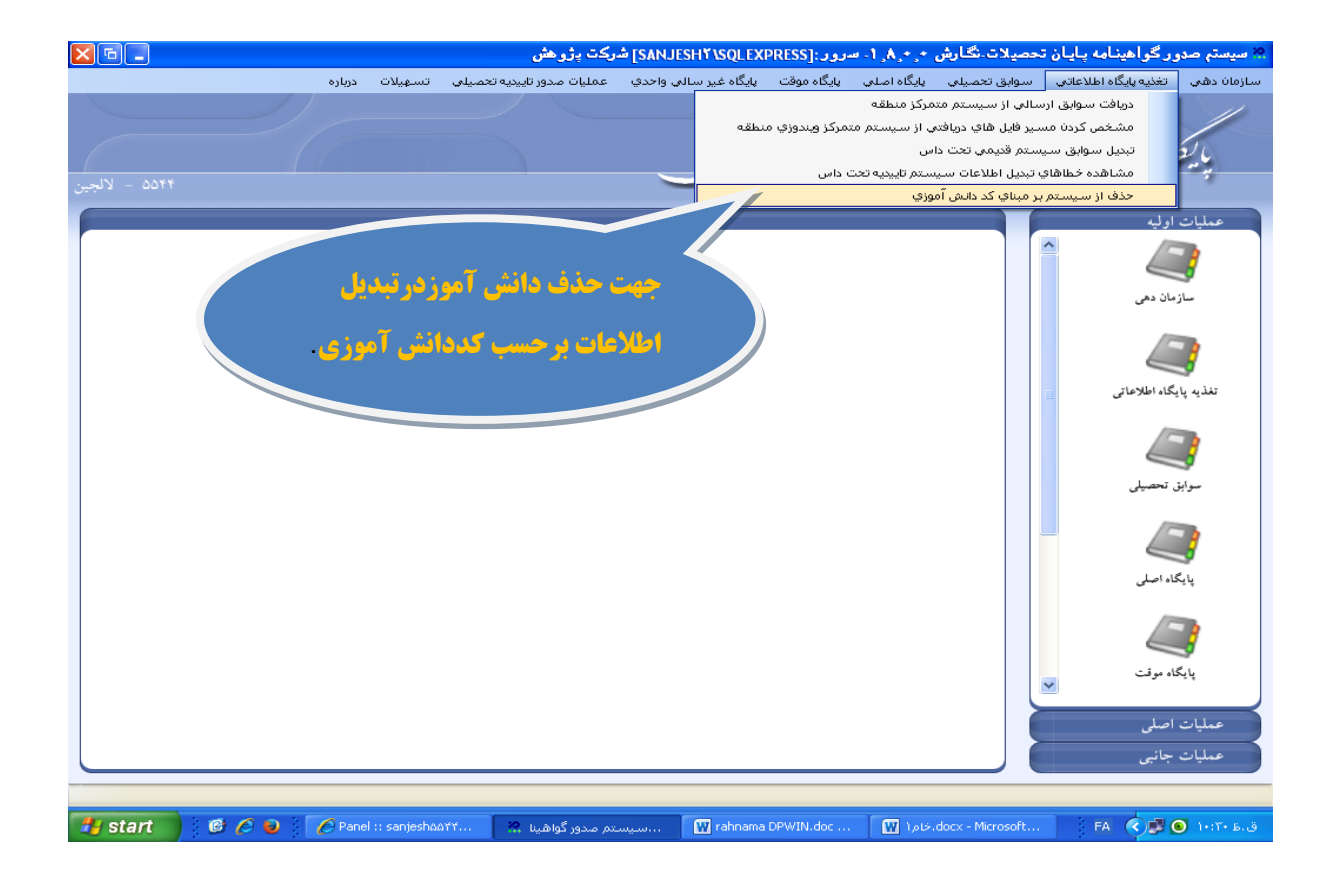

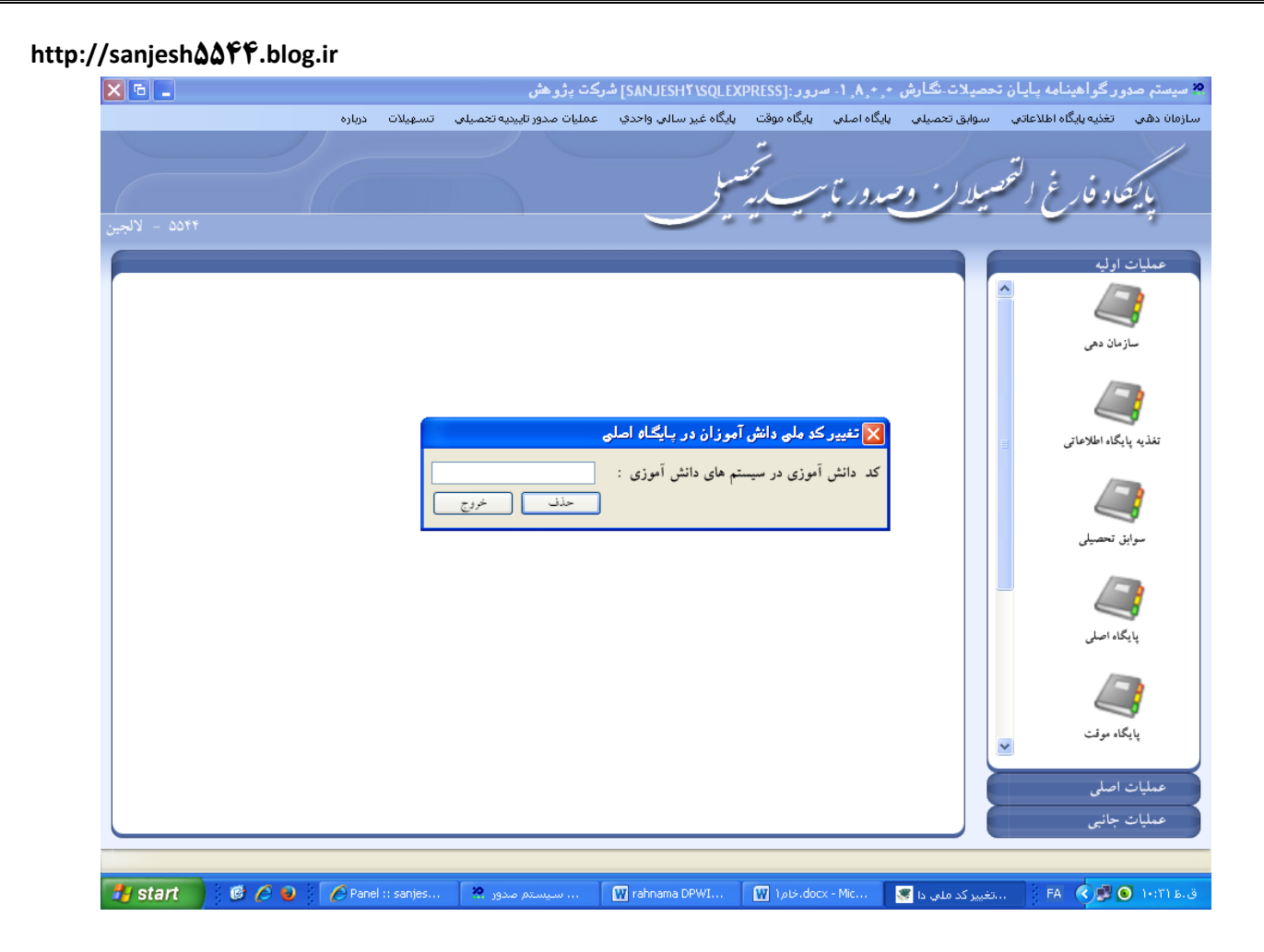

# تبديل اطلاعات سيستم متمركز ويندوزي دانا

در سیستم دانای ویندوزی منطقه بعد از انجام عملیات فارغ التحصیلی و تایید از جانب سیستم متمرکز از گزینه ارسال سوابق فارغ التحصیلان تایید شده به پایگاه صدور تاییدیه با انتخاب سال و دوره و مدرسه مورد نظر و با انجام ارسال اطلاعات به سیستم تاییدیه تحت ویندوز اطلاعات ساخته شده را در یک مسیر دلخواه با نام (۵۹۴۰-۹۱۰۲-۹۱۰۲-۵۸۷۲۲۷۰۸) Graduate school data (۱۲۰۰) و خیره می نماییم .

# در سیستم تحت ویندوز تاییدیه

مجدد در سیستم تاییدیه تحت ویندوز از قسمت تغذیه پایگاه ابتدا مسیر فایل دریافتی از منطقه را مشخص نموده و سپس از گزینه دریافت سوابق ارسالی از سیستم متمرکز منطقه اطلاعات ارسالی را دریافت می نماییم.

تذكر 7: اطلاعات فارغ التحصيلان پيش دانشگاهي سيستم داناي متمركز را تبديل نماييد.

اولویت کار در این سیستم بر اساس کد ملی دانش آموز می باشد . در تبدیل اطلاعات دانش آموزانی که دارای کد ملی می باشندبعد از تبدیل اطلاعات مستقیم در پایگاه اصلی سیستم قرار می گیرند.وامکان اصلاح یا حذف کد ملی در آن تعبیه گردیده است. http://sanjesh&&ff.blog.ir

دانش آموزانی که دارای کد ملی نمی باشند به صورت موقت بر اساس کد دانش آموزی در پایگاه موقت قرار گرفته که کاربر سیستم پس از اطلاع از صحت کد ملی دانش آموز با ثبت آن در این قسمت دانش آموز را به پایگاه اصلی منتقل می نماید.(تبدیل کد دانش آموزی به کد ملی)

|                | رکت پژوهش                                | SANJESH۴\SQLEXI] ش                                                           | سرور:[RESS                                                | -1, <b>A</b> ,*,*       | نحصيلات نگارش      | ور گواهینامه پایان ت  | 🔗 سیستم صدر       |
|----------------|------------------------------------------|------------------------------------------------------------------------------|-----------------------------------------------------------|-------------------------|--------------------|-----------------------|-------------------|
| تسهیلات درباره | عمليات صدور تاييديه تحصيلي               | پايگاه غير سالي واحدي                                                        | پایگاه موقت                                               | پایگاه اصلي             | سوابق تحصيلي       | تغذيه پايگاه اطلاعاتي | سازمان دهي        |
|                |                                          |                                                                              | 21                                                        |                         |                    | -                     | //                |
|                |                                          | سلح                                                                          | i                                                         | مبدور تا                | سيلاكر و           | عاد فارغ النحق        | عيد               |
| ۵۵۴۴ – لالجين  |                                          |                                                                              |                                                           |                         |                    | <u> </u>              | 4                 |
|                |                                          | 1                                                                            |                                                           |                         |                    | اوليه                 | عمليات            |
|                |                                          | <ul><li><i>i</i></li><li><i>i</i></li></ul>                                  |                                                           |                         |                    | رمان دهی              | <b>پ</b><br>ساز   |
|                | به پایگاه اصلی<br>، سوابق به پایگاه اصلی | <b>ای دانش آموز و انتقال</b><br>آموزی به کد ملی و انتقال<br>ز از پایگاه موقت | ب <mark>ت کد ملی بر</mark><br>دیل کد دانش<br>عذف دانش آمو | ≠ <mark>   </mark><br>+ |                    | یگاه اطلاعاتی         | تغذيه پار         |
|                | بر بل<br>تبديل خروج                      | :<br>ذ :                                                                     | دانش آموزی<br>ملی دانش آمو                                | کد<br>کد                |                    | ن تحصیلی              | <b>ي</b><br>سواية |
|                |                                          |                                                                              |                                                           |                         |                    | گاه اصلی              | <b>3</b><br>Kely  |
|                |                                          |                                                                              |                                                           |                         |                    | گاه موقت              | <b>ک</b> ر پ      |
|                |                                          |                                                                              |                                                           |                         |                    | اصلی<br>جائبی         | عمليات<br>عمليات  |
|                | 120                                      | III rabpama DBWI                                                             | IV Lais doc                                               | - Mic                   | و بین کر ماند کرد. |                       |                   |

پایگاہ غیر سالی - واحدی

در حال حاضر تنها تبدیل اطلاعات سیستمهایی که در فوق ذکر گردید انجام می پذیرد و برای در خواستهایی که اطلاعات دانش آموزان در غیر این سیستمها می باشد مانند (AmozYj-pishgrade)مسوول سیستم تاییدیه ابتدا از صحت وسقم فارغ التحصیلی دانش آموز طبق دفتر فارغ التحصیلان موجود در اداره منطقه اطلاع حاصل نماید سپس در قسمت مشخص شده به صورت دستی اطلاعات دانش آموز ثبت و به پایگاه اصلی انتقال داده شوند.

| http://sanjesh <b>۵</b> ۵ዮዮ.blog.ir |                                                                                                    |                                     |                                               |                                                  |
|-------------------------------------|----------------------------------------------------------------------------------------------------|-------------------------------------|-----------------------------------------------|--------------------------------------------------|
|                                     | SANJI] شرکت پژوهش                                                                                                    | ، ۱- سرور: [SHY\SQLEXPRESS          | ن تحصیلات.نگارش ۰ <sub>۰</sub> ۰٫۰            | 🔅 سیستم صدور گواهینامه پایا                      |
| درباره<br>۲۲۵۵ – لالجین             | ن واحدي عمليات مدور تاييديه تحميلي تسهيلات<br>رايش اطلاعات فارغ التحميلان غير سالي وا حي<br>يش آموزان به بايگاه اصلي | ملى يابگاہ موقت ايبگاہ عبر سالا<br> | ب سوابق تعصیلی بایگاه اه<br>تحصیرالد کر وصد و | سادمان دهد تغذیه بایگاه اطلاعات<br>بایشاو فارغ ا |
| غ التحصيلان                         | نبت دسنی اطلاعات فار<br>غیرسالی-واحدی                                                                                |                                     |                                               | عملیات اولیه<br>مین<br>سازمان دهی                |
|                                     |                                                                                                    |                                     |                                               | تفذیه پایگاه اطلاعاتی                            |
|                                     |                                                                                                    |                                     |                                               | سوابق تحصیلی                                     |
|                                     |                                                                                                    |                                     |                                               | بایگاه اصلی                                      |
|                                     |                                                                                                    |                                     |                                               | پایگاه موقت<br>عملیات اصل                        |
|                                     |                                                                                                    |                                     |                                               | عملیات جانبی                                     |
| Start 🕜 🖉 🐱 🌔 Pane                  | سیستم صدور گواهینا 🤽 🔜 sanjeshûû ۲۴                                                                                  | W rafinama DPWIN.doc                | W مارة، docx - Microsoft                      | ق.ط ۱۱:۱۳ 💿 💐 💙 🗛                                |

## عمليات صدور تاييديه تحصيلي

در این قسمت با اتصال به اینترنت گرفتن تقاضاهای واصله از دفاتر پیشخوان دولت انجام گرفته و اطلاعات ارسالی را ذخیره می نماییم.

|                     |                     |                       | کت بژو هش                     | SANJESHY \SQLEXI شر   | سرور:PRESS] | -1.8.*.*.   | تحصيلات نگارش    | دور گواهینامه بایان :   | 🕺 سیستم ہ  |
|---------------------|---------------------|-----------------------|-------------------------------|-----------------------|-------------|-------------|------------------|-------------------------|------------|
|                     |                     | سهيلات درياره         | عمليات صدور تاييديه تحصيلي ت  | پايگاه غير سالي واحدي | پایگاه موقت | پایگاه اصلې | سوابق تحصيلي     | ، تغذیه پایگاه اطلاعاتی | سازمان دهي |
|                     |                     | اتر پیشخوان           | گرفتن تقاضاهاي واصله از دف    |                       | **          |             | 1                |                         |            |
|                     | دمان دولت الكترونيك | اي متقاضيان به دفتر خ | تهیه و ارسال پاسخ تاییدیه برا | 1                     | 5           |             |                  | ä                       |            |
|                     |                     |                       | صدور تاييديه تحصيلي<br>_      | 2                     | ~~~~        | مبدور تا    | سيلاكر و         | بفاد قارع لأسطح         | 6          |
| ٥- لالجين           |                     | c                     | صدور گواهینامه پایان تحصیلا،  |                       | ~ ~ ~       |             |                  |                         | *          |
| 6                   |                     |                       |                               |                       | _           | _           |                  | ت اه له                 | Line       |
|                     |                     |                       |                               |                       |             |             |                  | ^                       |            |
|                     |                     |                       |                               |                       |             |             |                  |                         | 1          |
|                     |                     |                       |                               |                       |             |             |                  | سازمان دهی              |            |
|                     |                     |                       |                               |                       |             |             |                  |                         |            |
|                     |                     |                       |                               |                       |             |             |                  |                         | <b>}</b>   |
|                     |                     |                       |                               |                       |             |             |                  |                         | 1.1.       |
|                     |                     |                       |                               |                       |             |             |                  | ، پایگاه اطلاعانی       | لعديه      |
|                     |                     |                       |                               |                       |             |             |                  |                         |            |
|                     |                     |                       |                               |                       |             |             |                  |                         |            |
|                     |                     |                       |                               |                       |             |             |                  | وابق تحصيلي             |            |
|                     |                     |                       |                               |                       |             |             |                  |                         |            |
|                     |                     |                       |                               |                       |             |             |                  |                         | 7          |
|                     |                     |                       |                               |                       |             |             |                  | لما عالج ا              |            |
|                     |                     |                       |                               |                       |             |             |                  | 341-114                 |            |
|                     |                     |                       |                               |                       |             |             |                  |                         |            |
|                     |                     |                       |                               |                       |             |             |                  |                         |            |
|                     |                     |                       |                               |                       |             |             |                  | بایگاه موقت             |            |
|                     |                     |                       |                               |                       |             |             |                  | _                       |            |
|                     |                     |                       |                               |                       |             |             |                  | ت اصلی                  | عمليا      |
|                     |                     |                       |                               |                       |             |             |                  | ت جانبی                 | عمليا      |
| Click bere to begin |                     |                       |                               |                       |             |             |                  |                         |            |
| start               |                     | Panel :: santes       | م مدور گواهینا 🤗              | x                     | DPWIN.doc   | خام ( 🕅     | docx - Microsoft | FA 🔇 🔜 💿                | 1+:179.63  |
| 000000              |                     |                       |                               |                       |             |             |                  |                         |            |

تهیه و ارسال پاسخ برای متقضیان تاییدیه به دفاتر پیشخوان

|                                                                                                    | SANJESHY\SQLEXI] شرکت پژو هش      | مصیلات-نگارش +, +, ۸, ۱- سرور:[RESS؟                                               | 🙁 سیستم صدور گواهینامه پایان ت      |
|----------------------------------------------------------------------------------------------------|-----------------------------------|------------------------------------------------------------------------------------|-------------------------------------|
| تاييزيه تحصيلي تسهيلات درباره                                                                                                    | پايگاه غير سالي واحدي عمليات صدور | سوابق تحصيلي پايگاه اصلي پايگاه موقت                                               | سازمان دهي تغذيه پايگاه اطلاعاتي    |
| ۲۲۵۵ - لالجين                                                                                                    |                                   | سيلا <u>ن وص</u> دور تا <u>سب سي</u>                                               | بإيصاد فارغ التمص                   |
|                                                                                                    |                                   | فوج بدومس الحلاحات                                                                 | عملیات اولیه                        |
| ار بارج میں بارج المحمیلی الدرجة بارج المحمیلی الدرجة بارج المحمیلی الدرجة بارج المحمیلی الدرجة بارج المحمیلی الدرجة بارج المحمیلی الدرجة بارج الدی الدی الدی الدی الدی الدی الدی الدی | n n n n n n                       | در هواست های از سال قده از طرف های همدان مواند الکارویا<br>انه , دمکوری اکه طی انم | سازمان دهی<br>تفقیه پایگاه اطلاعاتی |
| سواران مطافیهای به طار<br>شعدات پیشعران دولت<br>استماریخ ایست مطالعیاتی<br>که در سیستم کاریاده                                                                                         |                                   |                                                                                    | سوایق تحصیلی                        |
| مواطر آنها در میسادم<br>تالیدیه استیبلی است.<br>بالی موجود است                                                                                                    |                                   |                                                                                    | یا ینگاه اصلی<br>ا                  |
|                                                                                                    |                                   |                                                                                    | بایگاه موفت                         |
|                                                                                                    |                                   |                                                                                    | عمليات جانبي                        |
| Start C C C C Panel :: sanjeshdot11 20. (                                                                                                    | rahnama 🕅 rahnama                 | DPWIN.doc 🛛 👿 المانغ،docx - Microsoft                                              | . FA 🤇 🎜 🌖 11:•ТВ.Э                 |

### تذكرات:

**۱.همکاران محترم نسبت به صدور تاییدیه هایی که درخواست شده اند (بدون این سیستم جدید) مانند روال گذشته عمل نمایند .** 

۲ .صدور تاییدیه برای دانش آموزان پیش دانشگاهی سالی - واحدی را بعد از تبدیل اطلاعات در سیستم جدید ، با این سیستم صادر نمایید.